## **Teams - Configure Jtel Portal in Microsoft Teams**

## Prerequisites

- 1. First, we have to create a Teams Application. The application should contain three files as follows:
  - a. Icon-color.png
  - b. Icon-outline.png
  - c. manifest.json:

manifest.json

```
{
  "$schema": "https://developer.microsoft.com/en-us/json-schemas/teams/v1.5/MicrosoftTeams.schema.json",
  "manifestVersion": "1.5",
  "id": "$application_id",
  "version": "1.0.0",
  "packageName": "de.jtel.acd.teams",
  "developer": {
   "name": "jtel GmbH",
   "websiteUrl": "https://www.jtel.de",
   "privacyUrl": "https://www.jtel.de/en/privacy",
   "termsOfUseUrl": "https://www.jtel.de/en/legal",
   "mpnId": ""
 },
  "name": {
   "short": "jtel ACD",
   "full": "jtel ACD Client Tab"
 },
  "description": {
   "short": "jtel ACD Teams Client",
   "full": "jtel ACD Teams Client"
 },
  "icons": {
   "outline": "Icon-outline.png",
   "color": "Icon-color.png"
 },
  "accentColor": "#333333",
  "configurableTabs": [],
  "staticTabs": [
     "entityId": "jtelACD",
     "name": "jtel ACD",
     "contentUrl": "$acd_portal_url",
     "websiteUrl": "$acd_portal_url",
     "scopes": [ "team", "personal" ]
   }
 ],
  "bots": [],
  "connectors": [],
  "composeExtensions": [],
  "permissions": [
   "identity",
   "messageTeamMembers"
 ],
  "validDomains": [
   "acd.jtel.de",
       "jtel.de"
 ]
}
```

Icon-color and Icon-outline are the App icons/logo.

Change **\$application\_id and \$acd\_portal\_url** in the manifest.json.

P.S. Here is a tip to generate \$application\_id:

The following website Free Online GUID Generator allows you to generate our application ID.

The **\$acd\_portal\_url** is the portal URL to log in. For example:

https://myacdsystem.mydomain.de/CarrierPortal/login/myResellerUID/myMandantUID

The Teams only accepts URL with https.

Finally, zip the three files together.

Example in the attachment:

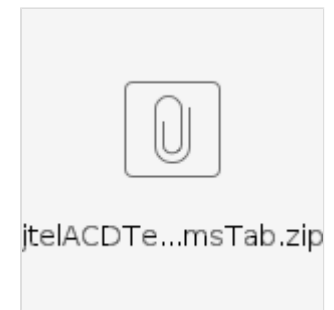

2. To create Teams Apps for your organization, you must be a Global Admin

Login to Microsoft 365 admin center with your admin credential and make sure of the role.

## Install jtel app in Teams

- 1. Login to Dashboard Microsoft Teams admin center
- 2. Go to Teams apps Manage apps and click on Upload new app.
- 3. Follow the steps to upload the zip file created in the previous steps.

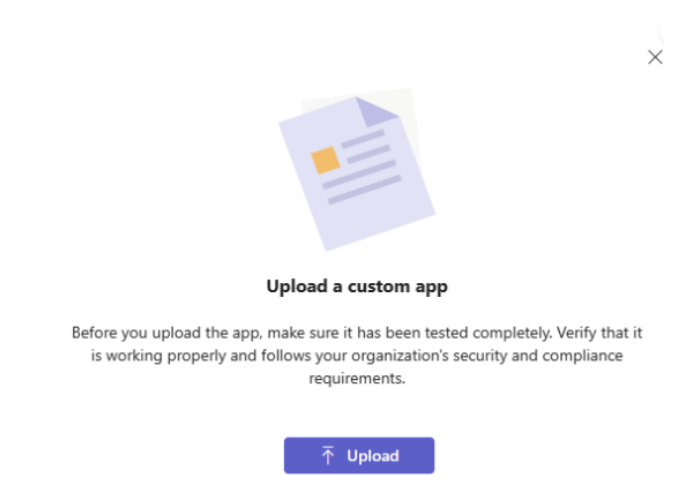

4. By successful upload, you should see the following popup:

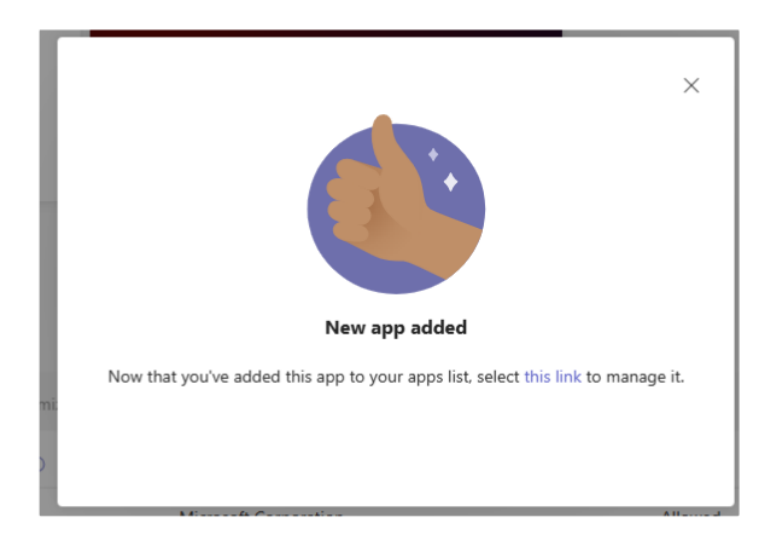

5. You should be able to see the new app in All apps table by typing the filter jtel ACD

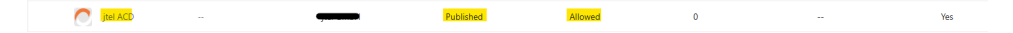

- 6. Go to Teams apps Setup policies and click on Global (Org-wide default)
- 7. Under Installed apps click on Add apps and search for the added application by the name "jtel ACD". Next click on Add.
- 8. Under **Pinned apps**, click on **Add apps** and add the new application.

**9.** Finally click on save button and you should see the following popup:

| /e | Changes will take time to take effect                                                                                     |
|----|----------------------------------------------------------------------------------------------------|
| -  | Changes to Global (Org-wide default) will have an impact across the organization and<br>can't be rolled back immediately. |
| -  | Confirm Cancel                                                                                                    |

10. Restart the Teams application and go to Apps and search for jtel ACD.

| jtel ACD<br>jtel GmbH    | jtel ACD<br>jtel GmbH |  |
|--------------------------|-----------------------|--|
|                          | ,                     |  |
| itel //( ) leams ( lient | ital ACD Teams Client |  |

**11.** Select the new application and click on **Add** button. The portal will be opened then.

P.S: The teams application doesn't get the changes immediately. If you don't see the new application in teams application, then verify with the teams web application.